## **Step-by-Step** Guide for Dual Enrollment

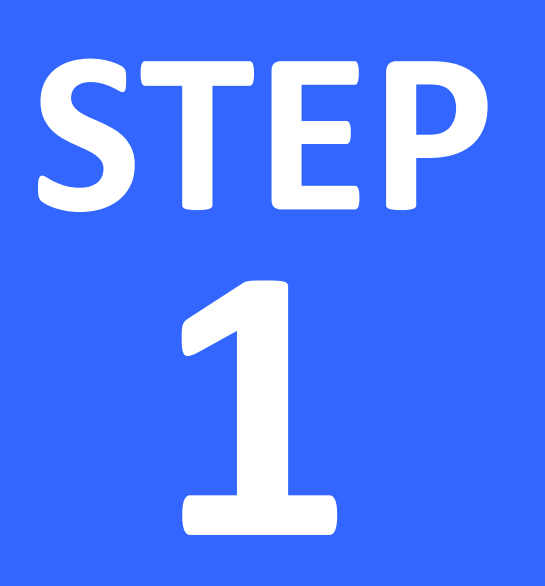

# **Student Meets** Requirements and Applies to PHSC

## **Applying to PHSC as a Dual Enrollment Student:**

#### • Complete the online application.

- **New** dual enrollment students must complete the online application.
- Previous dual enrollment students who were not enrolled in the last
  12 months must complete an online application.
- $\circ$  Application:
  - https://cpnta.phsc.edu/csrs/(S(5mbcbqz5oojuiuivg4zhlrng))/english/w ebon.aspx
- Make sure that you write down the information that you use to apply as you will need that later to access your account.
- Take the PERT (Postsecondary Education Readiness Test) at either ZHS or PHSC, or students use passing SAT/ACT/CLT scores.
  - To take the PERT test at ZHS, sign up on the ZHS school website under the "Students" tab and click on the "PERT test Sign Up" choice.
  - For testing hours/locations at PHSC: <u>https://testing.phsc.edu/exam/common/pert</u>
    - After taking the test at PHSC, bring PERT scores to the school counselor.

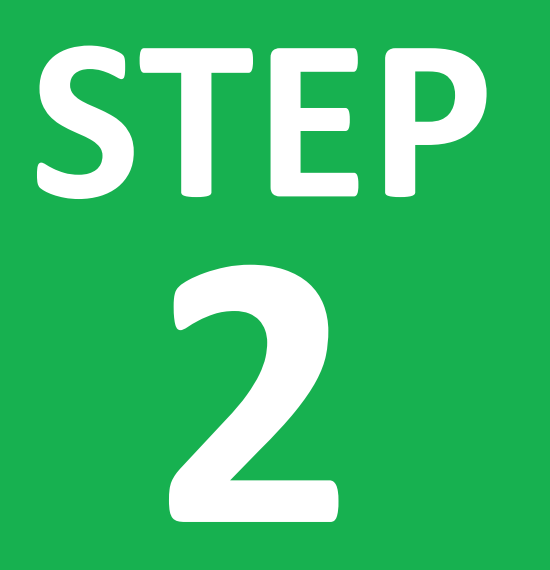

# Student Meets Testing Requirements

## **Requirements for Taking Dual Enrollment Classes:**

- Must have (and maintain) a minimum <u>unweighted 3.000</u> <u>cumulative GPA</u>.
- Must have the following PERT, SAT, or ACT test scores:

| PERT                    | <u>SAT</u>              | <u>ACT</u>              | <u>CLT</u>   |
|-------------------------|-------------------------|-------------------------|--------------|
| Reading – 106           | Reading – 24            | Reading – 19            | Reading – 38 |
| Writing – 103           | Writing – 25            | English – 17            | English – 38 |
| Math – 114*             | Math – 24*              | Math – 19*              | Math – 16    |
| 123 for College Algebra | (26 for College Algebra | (21 for College Algebra |              |
| and beyond)             | and beyond)             | and beyond)             |              |

\*NOTE: Students are restricted to 12 total credit hours (3-4 DE courses max) without having met the minimum math score.

STEP 3 Student Identifies Potential DE Courses

# Important reminders when planning for the courses you want to take:

#### • 11<sup>th</sup> and 12<sup>th</sup> grade students:

- 16 credit hours is the maximum number of hours that can be accessed through DE during the **Fall** and **Spring** terms.
- 7 credit hours is the maximum number of hours that can be accessed through DE during the **Summer** term.
- 10<sup>th</sup> grade students can only access up to 7 credit hours per semester on the through PHSC, the rest must be taken at the High School Campus (if available) or through Pasco eSchool.
- **9**<sup>th</sup> grade DE students may enroll in no more than 3 credit hours online or on the High School campus ONLY.

## To search for available classes at PHSC, go to the PHSC website and click "Quick Links" then "Course Schedule"

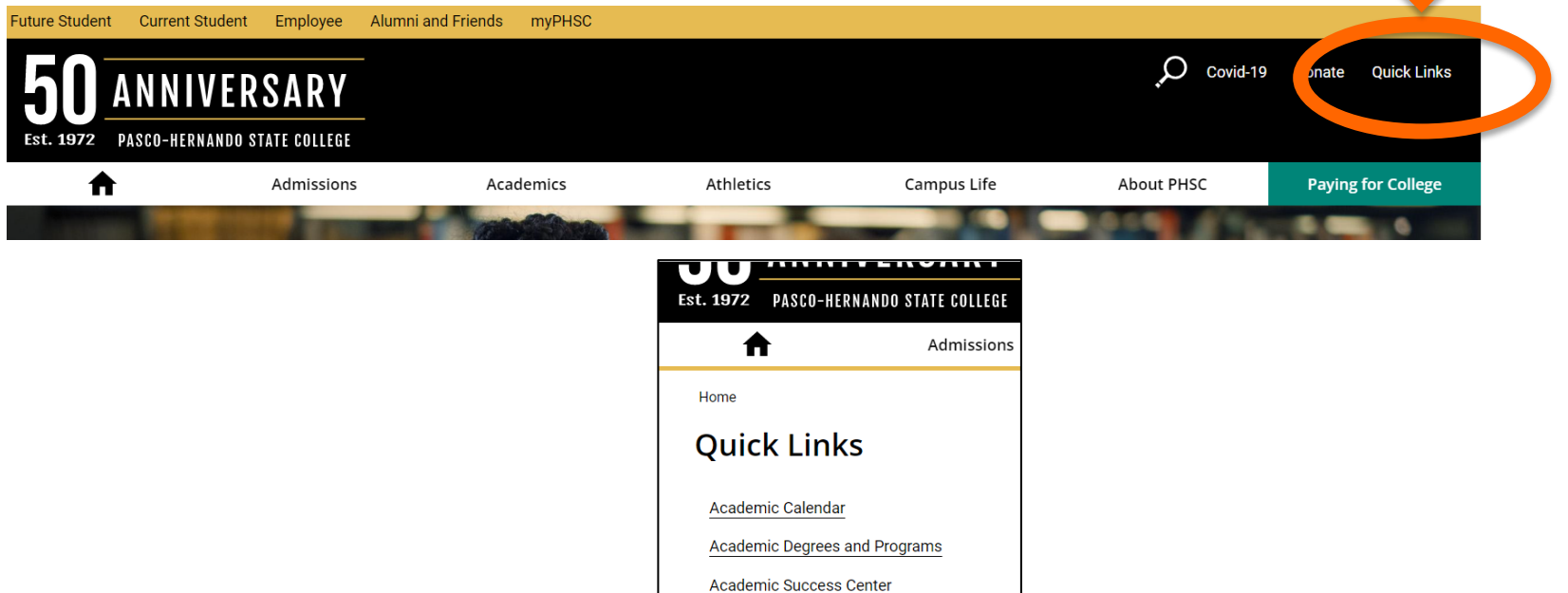

Accessibility/Disability Services

Admissions and Student Records

Advising

Apply to PHSC Athletics

Books and College Store

Career Services

College Catalog

Course Schedule

## Find the PHSC course # and name.

- Choose "Fall Term 2024:Full 15 Weeks" only!
- Identify the Course Name and Course Number for the courses you want.
- Make note of the course Location and course Delivery: Online, PHSC campus, Hybrid, etc.
  - NOTE: DE Courses offered on ZHS Campus or through Pasco eSchool will not be listed on PHSC website.
- Ensure that you meet any prerequisites needed to take the course.

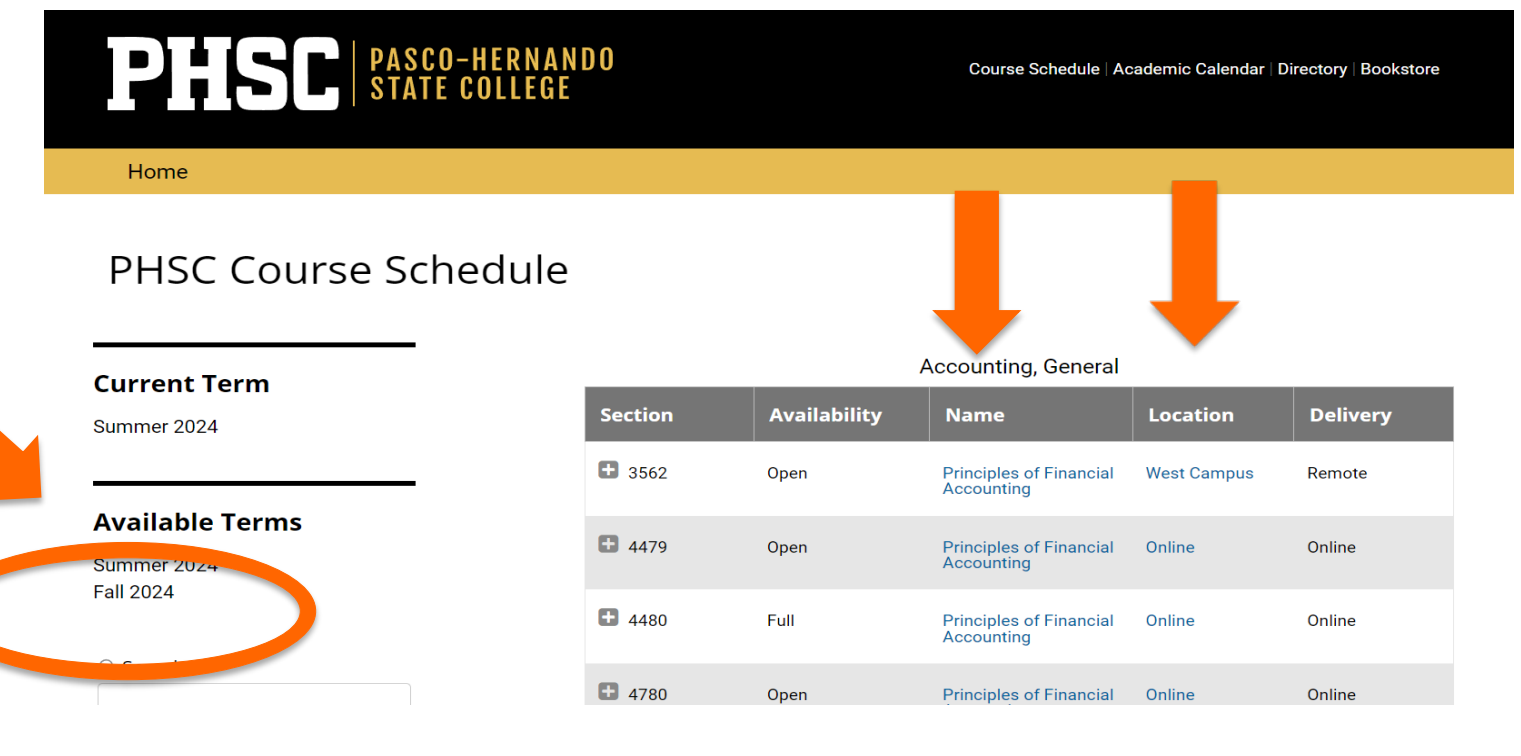

## DE Classes Offerings at ZHS or Pasco eSchool for the Fall/Spring Terms

#### ZHS Campus DE Courses offered for Fall/Spring Terms:

ENC1101 English Composition I (FALL ONLY) ENC1102 English Composition II (SPRING ONLY) SPC2608 Intro to Public Speaking (BOTH SEMESTERS) AMH1010 History of United States to 1877 (FALL ONLY) AMH1020 History of United States from 1877 (SPRING ONLY) MAT1033 Intermediate Algebra (FALL ONLY) MAC1105 College Algebra (SPRING ONLY)

#### Pasco eSchool DE Courses offered for Fall/Spring Terms:

CGS1100 Microcomputer Applications ENC1101 English Composition I ENC1102 English Composition II GEB1011 Intro to Business GEB2112 Intro to Entrepreneurship HUM1020 Intro to Humanities SPC2608 Intro to Public Speaking SPN1120 Beginning Spanish I SPN1121 Beginning Spanish II

## DE Classes Offerings at ZHS or Pasco eSchool for the Fall/Spring Terms

Be sure to choose "<u>High School Campus</u>" for DE classes on ZHS campus or "<u>eSchool Online</u>" for DE classes online with Pasco eSchool when requesting any of these courses on your Dynamic Form.

<u>IMPORTANT</u>! If a desired course is offered at the ZHS campus or online with Pasco eSchool, the Dual Enrollment student MUST take the course through those high school offerings (not PHSC online or PHSC campus). STEPS 4-5 **Student Completes the Dual Enrollment Online Request** Form (Dynamic Form)

## Log in to the Dual Enrollment Online Request Form (Dynamic Form):

- Your myPHSC username and default password are needed to log in to the Dynamic Form (a.k.a. Dual Enrollment Online Request Form)
- NOTE: If this is your first time logging in and you have never changed your password to your myPHSC account, follow these instructions:
  - The "myPHSC" username and default password are needed to log in to the Dual Enrollment Online Request Form. If the student has never changed their password to their myPHSC account, the student must:
    - New Dual Enrollment students, you should have received an email from <u>portal@phsc.edu</u> which contains your PHSC username and default password.
      - If you have not received an email from <a href="mailto:portal@phsc.edu">portal@phsc.edu</a>, please sign into your WISE account using your Social Security Number and PIN that you created at the beginning of the Application (Step 1 - WISE).
    - Returning Dual Enrollment students, change the default password using the Microsoft Password Reset.
  - Parent(s) receive an email notification and must log in to the Dual Enrollment Online Request Form and digitally sign the Terms and Conditions for their child's participation in the Dual Enrollment Program by the established deadline provided by the school district.

#### Go to the following website to get to the Dynamic Form:

- o <u>https://admissions.phsc.edu/start/high-school/dual-enroll/charter-public</u>
- Follow Step 5: click on the link for the "Dual Enrollment Request Form for Charter and Public Schools" and login with your myPHSC login information.

#### **Dual Enrollment for Charter or Public Schools**

High school students who attend a charter or public school can register through the dual enrollment online registration form.

#### Steps to complete dual enrollment online registration:

**Step 1.** Complete the Online Dual Enrollment Admissions Application New dual enrollment students must complete the online Dual Enrollment Admissions Application for Charter and Public School Students located in the Links on the Page section. Once you create an account and login, you will select High School and College Credit and then Dual Enrollment Application.

Step 2. Complete and/or Submit Placement Testing

Complete placement testing as necessary or submit valid placement test scores (PERT/ACT/SAT).

Step 3. Complete the Course Request Planning Worksheet

For Pasco County Students Only : Complete the Course Request Planning Worksheet, provided by student's school district, and submit by the designated deadline to the respective school counselor.

#### Step 1

Log in to the Dual Enrollment Online Request Form New Dual Enrollment students, you should have received an

PHSC username and default password.

tal@phsc.edu which contains your

If you have not received an email from <u>portal@phsc.edu</u>, please sign into your WISE account using your Social Security Number and PIN that you created at the beginning of the Application (Step 1 - WISE).

Returning Dual Enrollment students, change the default password using the Microsoft Password Reset.

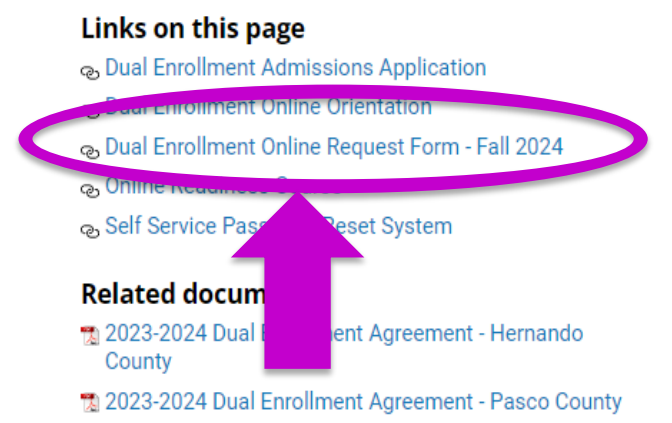

## Tips for filling out the Online Dynamic Form:

- Make sure to put a parent email that is correct and accessible. (Information will be sent to the parent via this email.)
- When you enter your classes, add as many courses as possible to increase your chances of getting a class. (Some classes at PHSC may fill up before it is your turn to register. It is recommended to have backup options!)
- If you do not care if you take a course online or on campus, choose "PHSC on campus or online" to increase the number of sections available to you when it is time for registration.
- <u>IMPORTANT</u>! Make sure you hit <u>NEXT</u> all the way to the end (the signature page).

#### This needs to be the same parent email that is linked to the parent account.

\$

ŧ

| Form Participants    |           |       |  |
|----------------------|-----------|-------|--|
| Parent<br>First Name | Last Name | Email |  |
|                      |           |       |  |

#### High School Counselor

#### Please select

Contact information is in the format Description: Last Name, First Name

#### PHSC

Please select

Contact information is in the format Description: Last Name, First Name

#### Continue

#### TO BE COMPLETED BY STUDENTS, SCHOOL COUNSELOR AND PHSC ADVISOR PER THE PLANNING WORKSHEET

#### STUDENTS - SELECT YOUR COURSES FROM THE LIST - YOU SHOULD ADD UP TO 14 AVAILABLE COURSES PARENTS - PLEASE REVIEW THE COURSES YOUR STUDENT HAS SELECTED

I request dual enrollment in the following college-level courses that meet graduation requirements: (Max 16 credits per semester, max 7 credits in summer terms)

Please note: Please select course number from the course # list.

| Last Name:                         | First Name:  | • | PHSC Student ID Number* |
|------------------------------------|--------------|---|-------------------------|
| Please Select the Term * Fall 2020 | $\checkmark$ |   |                         |

\*Acknowledgement Statement: You are highly encouraged to select up to 14 courses on this form. If a course is full when you are registering, \* 🗹 and no other courses have been approved, you will need to complete a new form with additional courses.

#### For Campus - By choosing On Campus or Online provide be able to register for either Online or On Campus course sections.

| PHSC Course #                     | Campus                                          | Counselor Decision | PHSC Advisor Decision | PHSC Advisor Decision Reason |
|-----------------------------------|-------------------------------------------------|--------------------|-----------------------|------------------------------|
| ENC1101 -English Co               | High School Campus                              | Approve 🔽          | Approved V            |                              |
| MAC1105 -College Al               | PHSC - On Campus or Online                      | Approve 🔽          | Approved V            |                              |
| BSC1005 -Introductio              | High School Campus                              | Approve 🔽          | Approved V            |                              |
| HUM2230 -Humanitie                | PHSC - On Campus or Online                      | Approve 🔽          | Approved V            |                              |
| FRE1120 -Beginning                | PHSC - On Campus or Online                      | Approve 🔽          | Approved V            |                              |
| ECO2013 -Principles               | PHSC - On Campus or Online                      | Approve 🔽          | Approved V            |                              |
| SPC2608 -Introductio              | PHSC - On Campus or Online                      | Approve 🔽          | Approved V            |                              |
| CGS1100 -Microcomp                | PHSC - On Campus or Online                      | Approve 🔽          | Approved V            |                              |
| Please Select 🔽                   |                                                 |                    |                       |                              |
| Please Select 🔽                   |                                                 | Be sure to inc     | dicate whether th     | ne course is on "High School |
| Please Select 🔽                   |                                                 | Campus" "eS        | chool Online" or      | "PHSC – On Campus or Online  |
| Please Select 🔽                   |                                                 |                    |                       |                              |
| Please Select 🔽                   | Be sure to include                              | backup option      | is for the            |                              |
| Please Select 🔽                   | courses you plan t                              | o take through     | PHSC.                 |                              |
| • I continue that the common lies | -<br>ted above meet blab seheel areduction rear | ulso monto         |                       |                              |

I certify that the courses listed above meet high school graduation requirements.

# Student must sign electronically for the Online Request Form to be processed.

#### **Electronic Signature**

Please read the Disclosure / Consent before you sign your form electronically.

Typing your name exactly as it appears below signifies you are completing this form using an electronic signature. By signing electronically, you are certifying that you have read and understand the Disclosure/Consent and agree to electronically sign. You also agree to receive required disclosures or other communications related to this transaction electronically.

To continue with the electronic signature process, please enter your name and click the "Sign Electronically" button to save your information and submit your electronic signature.

| First Name                   | Last Name |
|------------------------------|-----------|
|                              |           |
|                              |           |
| Previous Sign Electronically |           |

If you opt-out of the electronic signature process, the student's Online Dual Enrollment Request form will not be processed. Opt out and print

### IMPORTANT: STUDENTS MUST COMPLETE THE DYNAMIC FORM ON OR BEFORE **Nov 3<sup>rd</sup>** TO ENSURE APPROVAL BY ALL PARTIES BY THE **Nov 13<sup>th</sup>** DEADLINE.

# STEP 6

# Parent/Guardian Signs Terms and Conditions

## **Creating a parent account:**

- Parent(s) receive an email notification and must log in to the Dual Enrollment Online Request Form and digitally sign the Terms and Conditions for their child's participation in the Dual Enrollment Program by the established deadline provided by the school district
- <u>IMPORTANT</u>! If email confirmation is not received, check spam for an email from "forms@phsc.edu"

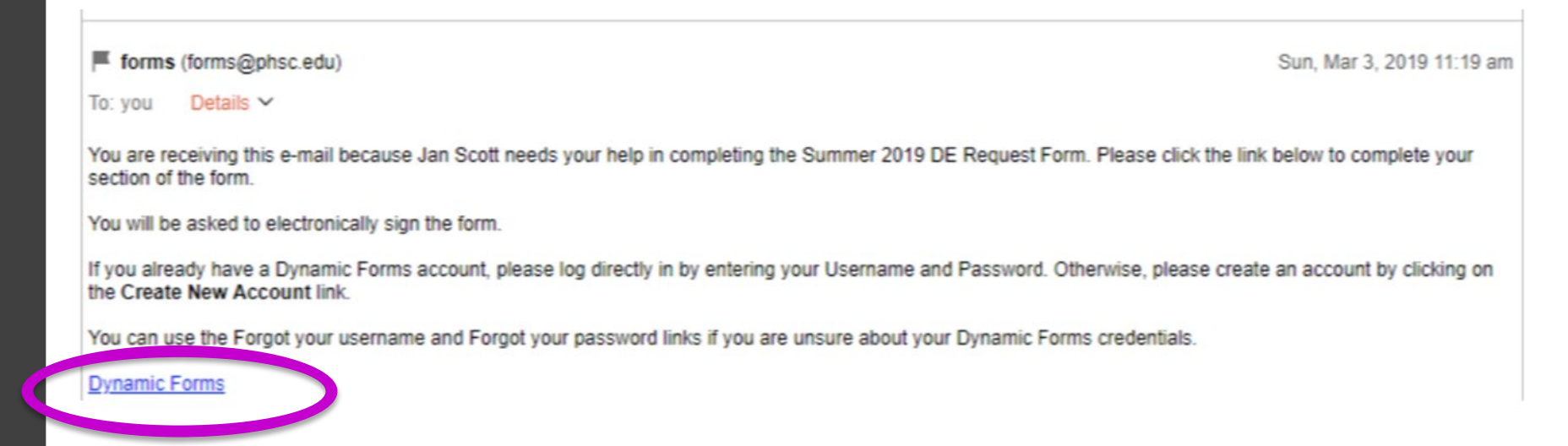

- If it is the first time completing the online Dynamic Form, the parent/guardian will need to create a new account (see below).
- Parents of returning Dual Enrollment students can log in directly.

| Jser Name |         |  |
|-----------|---------|--|
| assword   |         |  |
|           | login   |  |
|           | Log III |  |

## IMPORTANT: The parent/guardian must sign electronically for the student's Online Request Form to be processed and sent to the high school counselor for approval.

#### **Electronic Signature**

Please read the Disclosure / Consent before you sign your form electronically.

Typing your name exactly as it appears below signifies you are completing this form using an electronic signature. By signing electronically, you are certifying that you have read and understand the Disclosure/Consent and agree to electronically sign. You also agree to receive required disclosures or other communications related to this transaction electronically.

To continue with the electronic signature process, please enter your name and click the "Sign Electronically" button to save your information and submit your electronic signature.

#### First Name

Last Name

Previous Sign Electronically

If you opt-out of the electronic signature process, the student's Online Dual Enrollment Request form will not be processed. Opt out and print STEP 7

HS Counselor Processes Online Request Form

## HS counselor processes the student's Online Request Form.

- If the parent approval and signature form goes through correctly on the Dynamic Form, it will get sent to the school counselors to fill out their part and submit supporting documentation.
- Once the counselor approves the form, it will be sent to PHSC for approval by the academic advisor.

STEP O

PHSC Advisor Approves or Denies Courses

# PHSC academic advisor approves or denies courses.

- Students will receive an email notification from a PHSC academic advisor of approved/denied courses by the deadline established by the school district.
- This notification will be sent to the student's <u>PHSC email</u> only.
- Students can access their student email account after logging in to myPHSCportal at <u>https://my.phsc.edu/</u>

#### TO BE COMPLETED BY STUDENTS, SCHOOL COUNSELOR AND PHSC ADVISOR PER THE PLANNING WORKSHEET

#### STUDENTS - SELECT YOUR COURSES FROM THE LIST - YOU SHOULD ADD UP TO 14 AVAILABLE COURSES PARENTS - PLEASE REVIEW THE COURSES YOUR STUDENT HAS SELECTED

I request dual enrollment in the following college-level courses that meet graduation requirements: (Max 16 credits per semester, max 7 credits in summer terms)

Please note: Please select course number from the course # list.

| Last Name: *           |             | First Name:  | •] | PHSC Student ID Number* |  |
|------------------------|-------------|--------------|----|-------------------------|--|
| Please Select the Term | Spring 2021 | $\checkmark$ |    |                         |  |

\*Acknowledgement Statement: You are highly encouraged to select up to 14 courses on this form. If a course is full when you are registering, \* 🗹 and no other courses have been approved, you will need to complete a new form with additional courses.

For Campus - By choosing On Campus or Online, you will be able to register for either Online or On Campus course sections.

| PHSC Course #        | Campus                     | Counselor<br>Decision | PHSC Advisor Deci | CHENSC Advisor Decision Reason                           |
|----------------------|----------------------------|-----------------------|-------------------|----------------------------------------------------------|
| POS2041 -American I  | PHSC - On Campus or Online | Approve 🗸             | ^ proved          | $\overline{\mathbf{v}}$                                  |
| STA2023 -Introductio | PHSC - On Campus or Online | Approve               | Approved          |                                                          |
| SPC2608 -Introductio | PHSC - On Campus or Online | Approve 🗠             | Approved          | $\mathbf{\nabla}$                                        |
| DEP2002 -Child Psyc  | PHSC - On Campus or Online | Approve 🔽             | Approved          |                                                          |
| BSC1085 -Human An    | PHSC - On Campus or Online | Approve               | Denied            | BSC1085 must be taken with its co-requisite BSC1085L.    |
| - Please Select -    |                            |                       |                   |                                                          |
| - Please Select -    |                            |                       |                   |                                                          |
| ✓                    |                            |                       |                   |                                                          |
| ✓                    | If a course is d           | enied I               | hy school c       | ounselor or PHSC Advisor you                             |
| ✓                    |                            | cincui                |                   |                                                          |
| ✓                    | can fill out a n           | ew for                | m with a ne       | ew course or to correct the error.                       |
| ✓                    |                            | 4 a 19                |                   | and the state of a large share and a second state of the |
| ✓                    | rou may need               | to re-I               | ist the cour      | ses that were already approved                           |
| - Please Select -    | in the first dyr           | namic fo              | orm.              |                                                          |

I certify that the courses listed above meet high school graduation requirements.

STEP O **Student Completes** Orientation **Courses and Registers for** classes

## **Completing the DE Orientation:**

- <u>All dual enrollment students</u> must successfully complete the Dual Enrollment Orientation prior to registering for classes.
  - Students who have not completed this orientation will have a hold on their accounts and will not be able to register until the course has been completed.
  - All new dual enrollment students who have successfully completed the Dual Enrollment application are automatically enrolled in the Dual Enrollment New Student Orientation course.
  - Students only need to complete this course ONCE. (It will meet the requirement for all future semesters.)
- The DE Orientation can be found via the myPHSC portal in the Canvas learning platform.
  - Accept the invitation (in Canvas) to join the Dual Enrollment Online Orientation.
  - If you do not see the invitation to accept at the top of the Canvas page, the Dual Enrollment Online Orientation can be found under the "Courses" tab.

## **Completing the Online Readiness Course:**

- <u>Any student who wants to register for an online Dual</u> <u>Enrollment class through PHSC</u> must complete the Online Readiness Course.
  - The Online Readiness Course can be taken after the student completes the Dual Enrollment New Student Orientation.
  - The course can be found in the "Courses" tab in Canvas.
  - Students only need to complete this course ONCE. (It will meet the requirement for all future semesters.)
- On average, students are able to complete the Online Readiness Course in 2 hours.
  - The course requires students to work through five modules and obtain a score of 80% or higher on the final assessment.
  - Students do not need to complete the course in one sitting and retests are allowed on the assessment.

## **Registering for Classes**

- Assigned days for official DE registration:
  - 12<sup>th</sup> grade students: Fall Registration starts August 5<sup>th</sup>
  - 11<sup>th</sup> grade students: Fall Registration starts August 6<sup>th</sup>
  - 10<sup>th</sup> grade students: Fall Registration starts August 7<sup>th</sup>
- To register, students must log in to WISE student system and register for the approved courses to be taken online with PHSC, or on a PHSC campus.
- Dual Enrollment Registration Dates and Times on PHSC website:
  - <u>https://admissions.phsc.edu/start/high-school/dual-enroll/dates</u>

## **Registering for Classes**

- Be sure to contact your school counselor and/or administrator with a copy or screenshot of the DE courses you registered for with PHSC so that they can fix your schedule to give PHSC placeholders.
- Contact emails for each grade level:
  - 12<sup>th</sup> grade for 24-25:
    - Mr. Martinez (gomartin@pasco.k12.fl.us)
  - 11<sup>th</sup> grade for 24-25 (split between all three counselors):
    - Mrs. Hardy (<u>khardy@pasco.k12.fl.us</u>)
  - 10<sup>th</sup> grade for 24-25:
    - Mrs. Cruz (<u>ecruz@pasco.k12.fl.us</u>)
  - Admin in charge of Dual Enrollment:
    - Dr. Yonkof (jingerso@pasco.k12.fl.us or call/text 813-485-6814)

## **USEFUL RESOURCES**

• Dual Enrollment FAQs:

https://admissions.phsc.edu/start/high-school/dual-enroll/faq

- PHSC Academic Success Center: <u>https://academic-success.phsc.edu/</u>
- PHSC Student Success Resources: <u>https://advising.phsc.edu/resources/success</u>
- **PERT Study Guide:** <u>www.fldoe.org/core/fileparse.php/5592/urlt/0078248-pert-studentstudyguide.pdf</u>
- College Success Practice Tests: <u>https://college.measuredsuccess.com/mscollege/practiceTest2/</u>
- St. Pete College Free Online Prep Class: <u>https://mycoursessupport.spcollege.edu/free-online-courses-prepare-you-for-college.print</u>
- PERT Review Booklet for Mathematics: <u>https://valenciacollege.edu/students/assessments/documents/PERTmathbookletUPDATE.pdf</u>